# **GERANDO CONTRATO NO SIGARP**

### **1.ACESSAR O SIGARP**

http://www.fnde.gov.br/sigarpweb/index. php/

## 1.1. Entrar com Usuário e Senha:

| ①   www.fnde.gov.bt/sigarpweb/index.php/                                                                                                    | C Q P    | Pesquisar | ☆ 自 🔸 1 | <b>* 9 ⊽</b> |
|----------------------------------------------------------------------------------------------------|----------|-----------|---------|--------------|
| SIGARP<br>Sistema de Gerenciamento de Atas de Registros de Preço                                                                                                    |          |           |         | FNDE         |
| Início<br>Informações                                                                                                    |          |           |         |              |
| Informações da aplicação                                                                                                    |          |           |         |              |
| Aplicação: SIGARP - Sistema de Gerenciamento de Atas de Registros d                                                                                                    | le Pre�o |           |         |              |
| Versão: 07.03.2017#2752                                                                                                    |          |           |         |              |
| Não tenho acesso ao sistema: <u>Solicitar Acesso</u><br>Já tenho acesso ao sistema: <u>Entrar com Usuário e Senha</u><br>Esqueci minha senha: <u>Solicitar nova Senha</u> |          |           |         |              |
| Minha senha expirou: Solicitar nova Senha Consulta Pública: <u>Acesso à Consulta Pública</u>                                                                              |          |           |         |              |
| Conheça os pregões de registro de preços                                                                                                    |          |           |         |              |
| Dúvidas na utilização do SIGARP                                                                                                    |          |           |         |              |
| Ligue 0800-616161, opção 2, opção 2 e opção 4; ou                                                                                                    |          |           |         |              |

| ( www.fnde.gov.br/sigarpweb/index.php/authentication                    | C Q Pesquisar | ☆ 自 🕹 ⋒ 😕 ☰ |
|-------------------------------------------------------------------------|---------------|-------------|
| <b>SIGARP</b><br>Sistema de Gerenciamento de Atas de Registros de Preço |               | FNDE        |
| Login<br>Área de acesso restrito                                        |               |             |

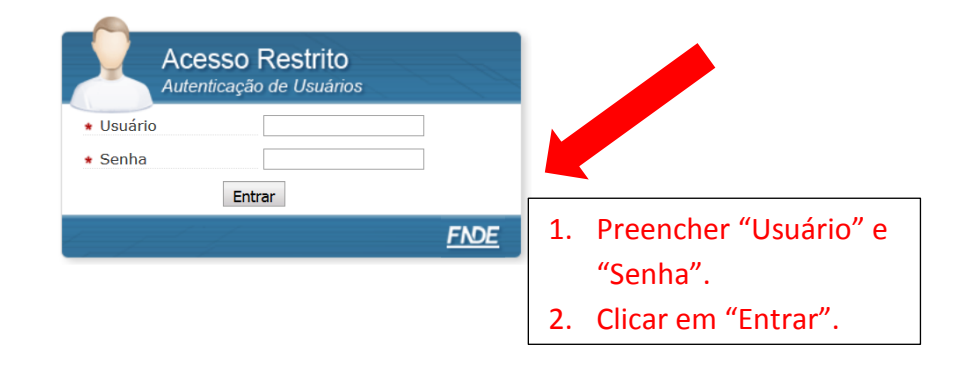

| ( Inhighte.gov.br/sigarpweb/index.php/                                                                                              | (              | 🕈 🔍 Pesquisar   |            |        | ☆ 🖻 👎                | ^ © ⊠ ≡                  |
|----------------------------------------------------------------------------------------------------|----------------|-----------------|------------|--------|----------------------|--------------------------|
| Serviços                                                                                                    | Participe Aces | so à informação | Legislação | Canais | <b>*</b>             |                          |
| SIGARP<br>Sistema de Gerenciamento de Atas de Registros de Preço                                                                    |                |                 |            |        |                      | FNDE                     |
| Início Adesão Consultas Contratação Relatório                                                                                       |                |                 |            |        | 282212<br>Sua sessão | o expira em: 23 min 55 👔 |
| Início<br>Informações                                                                                                    |                |                 |            |        |                      |                          |
| Sucesso<br>Autenticação bem sucedida com o usuário 282212.                                                                          |                |                 |            |        |                      |                          |
| Informações da aplicação<br>Aplicação: SIGARP - Sistema de Gerenciamento de Atas de Registros de Prel¿½o<br>Versão: 07.03.2017#2752 |                |                 |            |        |                      |                          |

OBS: Se não tiver ou não se lembrar de "Usuário" e "Senha", será preciso solicitar acesso ao SIGARP.

# 2.CONSULTAR SOLICITAÇÃO

# 2.1. Contratação >>>> Gerar Contrato >>> Confirmar

| (+) (i)   hmg.fnde.gov.br/sigarpweb/index.php/                                |                               |                     | C Q Pesquisar    | ☆ 自 🕹 ⋒ 😕                        | ◙ ≡ |
|-------------------------------------------------------------------------------|-------------------------------|---------------------|------------------|----------------------------------|-----|
| Serviços                                                                      |                               |                     |                  | ≡                                | *   |
| SIGARP<br>Sistema de Gerenciamento de Ata                                     | is de Registros de Preço      |                     |                  | FND                              | E   |
| Início Adesão Cons                                                            | ultas Contrataç               | ão Relatório        | 2822<br>Sua si   | 12<br>essão expira em: 23 min 26 | ₿   |
| <b>Início</b><br>Informações                                                  |                               | 1. Clicar em "C     | ontratação".     |                                  |     |
| - Informações da aplicação<br>Aplicação: SIGARP - Sis<br>Versão: 07.03.2017#2 | o<br>stema de Gerencia<br>752 | mento de Atas de Re | gistros de Preïć | /20                              |     |

| ( I hmg.fnde.gov.br/sigarpweb/index.php/ |                                                                | C Q Pesquisar | ☆ 自 🕹 ⋒ 😕 ☰                               |
|------------------------------------------|----------------------------------------------------------------|---------------|-------------------------------------------|
| Se BRASIL Se                             | erviços                                                        |               |                                           |
| SIGARP<br>Sistema de Gerenciam           | Je Atas de Registros de Preço                                  |               | FNDE                                      |
| Início Adesão                            | Consultas Contratação Relatório                                |               | 282212<br>Sua sessão expira em: 22 min 54 |
| Gerar Contrato Co                        | onfiguração de contrato                                        |               |                                           |
| Início<br>Informações                    | 2. Clicar em "Gerar Contrato".                                 |               |                                           |
| Informações da a<br>Aplicação: SIGA      | <b>plicação</b><br>ARP - Sistema de Gerenciamento de Atas de F | Registros de  | Preïč1⁄20                                 |

Versão: 07.03.2017#2752

| Img.fnde.gov.br/sigarpweb/index.php/contratacao/cor | ntratacao-entidade/list       | Ċ | Q Pesquisar ☆ 自 🖡 🎓 🔊                         |
|-----------------------------------------------------|-------------------------------|---|-----------------------------------------------|
| BRASIL Serviços                                     |                               |   |                                               |
| SIGARP<br>Sistema de Gerenciamento de A             | tas de Registros de Preço     |   | FNDE                                          |
| Início Adesão Cor                                   | nsultas Contratação Relatório |   | 282212<br>Sua sessão expira em: 23 min 56 👔 👔 |
| Pesquisar<br>Informações da Solic                   | itação                        |   |                                               |
| Nº da Solicitação:                                  |                               |   |                                               |
| Nº do Pregão:                                       | Selecione                     | • |                                               |
| Forma de Pagamento:                                 | Selecione                     | • | 3. Clicar em "Confirmar".                     |
| ·                                                   |                               |   | Confirmar O Cancelar                          |

# 2.2. Escolher a Solicitação para gerar o contrato >>> Ações

|              | Início Ad                        | esão Cor          | nsultas Co      | ntratação Relatório                   |                                 | 282212<br>Sua sessã           | o expira em: 22 min | 18     |
|--------------|----------------------------------|-------------------|-----------------|---------------------------------------|---------------------------------|-------------------------------|---------------------|--------|
| C<br>P       | Consulta<br>Pesquisar            | r Solicit         | ação Ad         | esão                                  |                                 |                               |                     |        |
|              | Informaçõ                        | es da Solic       | itação          |                                       |                                 |                               |                     |        |
|              | Nº da Solici                     | tação:            |                 |                                       |                                 |                               |                     |        |
|              | Nº do Pregâ                      | io:               | Selecione       |                                       | •                               |                               |                     |        |
| 1            | Forma de Pa                      | agamento:         | Selecione       |                                       | •                               |                               |                     |        |
| de s<br>gera | solicitaçõ<br>ar contra          | es dispor<br>to   | níveis          |                                       |                                 | 🖌 Conf                        | ìrmar 🚫 Ca          | ancela |
| L            | Lista de So                      | licitações o      | de Adesão       |                                       |                                 |                               |                     |        |
| N<br>S       | N <sup>o</sup> da<br>Solicitação | Tipo do<br>Pregão | Nº do<br>Pregão | Tipo de Pagamento                     | Nome da Entidade<br>Interessada | UF da Entidade<br>Interessada | Valor<br>Total      | Açõe   |
| 7            | 70483                            | Nacional          | 28/2015         | Proinfância - Termo de<br>Compromisso | PREF MUN DE<br>GOIANIA          | GO                            | 6.660,00            |        |
| 7            | 70486                            | Nacional          | 28/2015         | Proinfância - Termo de                | PREF MUN DE                     | GO                            | 79.920,00           |        |

| (i) hmg.fnde.gov.br/sigarpweb/index.php/contra | tacao/contratacao-entidade/list | C Q Pesquisar          |                        |
|------------------------------------------------|---------------------------------|------------------------|------------------------|
| Início Adesão Cor                              | nsultas Contratação Relatório   | 282212<br>Sua sessão e | expira em: 22 min 18 🕞 |
| Consultar Solicit<br>Pesquisar                 | ação Adesão                     |                        |                        |
| Informações da Solic                           | itação                          |                        |                        |
| Nº da Solicitação:                             |                                 |                        |                        |
| Nº do Pregão:                                  | Selecione                       |                        |                        |
| Forma de Pagamento:                            | Selecione                       |                        |                        |
|                                                |                                 | Confirm                | nar 🚫 Cancelar 🛛       |
| Lista de Solicitações o                        | de Adesão                       |                        |                        |

| Nº da<br>Solicitação | Tipo do<br>Pregão | Nº do<br>Pregão | Tipo de Pagamento                     | Nome da Entidade<br>Interessada | UF da Entidade<br>Interessada | Valor<br>Total | Ações |
|----------------------|-------------------|-----------------|---------------------------------------|---------------------------------|-------------------------------|----------------|-------|
| 70483                | Nacional          | 28/2015         | Proinfância - Termo de<br>Compromisso | PREF MUN DE<br>GOIANIA          | GO                            | 6.660,00       |       |
| 70486                | Nacional          | 28/2015         | Proinfância - Termo de<br>Compromisso | PREF MUN DE<br>GOIANIA          | GO                            | 79.920,00      |       |
|                      | •                 |                 |                                       |                                 |                               |                |       |

Após escolher a solicitação para a qual se quer gerar o contrato, clique na "lupa", na coluna "Ações".

| Parecer Unida<br>Gesto<br>DEFERI<br>FNDE/CGAR | ide<br>ora<br>DA<br>C - |                      |                         |                           |                                                      |          |         |  |
|-----------------------------------------------|-------------------------|----------------------|-------------------------|---------------------------|------------------------------------------------------|----------|---------|--|
| licitação PRES                                | TOBAT LTDA - EPP        | Gerar Contrato       | Contrato Firmado        | Nota Fisc                 | al Documentos                                        | Anexos   |         |  |
| Solicitação                                   |                         |                      |                         |                           |                                                      |          |         |  |
| Nº da<br>Solicitação:                         | 70486                   |                      |                         |                           |                                                      |          |         |  |
| Unidade<br>Controladora:                      | CGARC, CGPES, CC        | DREP, DGREP, DIAR    | P, DIPES, SEAPE         |                           | Será aberta uma página<br>- com todos os detalhes da |          |         |  |
| Nº do Pregão:                                 | 28/2015                 |                      |                         | Ser                       |                                                      |          |         |  |
| Descrição do<br>Pregão:                       | Equipamentos para       | a cozinha, lavanderi | a e refeitórios escolar | es – CON                  |                                                      |          |         |  |
| Categoria:                                    | Equipamento de Co       | ozinha               |                         | solicitação, inclusive os |                                                      |          |         |  |
| Vigência do<br>pregão:                        | 05/10/2015 até 02       | /03/2018             |                         | arq                       | arquivos de anuência do                              |          |         |  |
| Anuência:                                     | Anexo                   |                      |                         | for                       | necedor e au                                         | torizaç  | ao      |  |
| Autorização<br>Anuência :                     | Anexo                   |                      |                         | do                        | FNDE.                                                |          |         |  |
| Nome do item                                  |                         |                      | Valor U                 | nitário R\$               | Quantidade                                           | Valor To | tal R\$ |  |
|                                               |                         |                      |                         |                           |                                                      |          |         |  |

#### **3.GERAR CONTRATO**

#### 3.1. Gerar Contrato >>> Gerar Contrato

| hmgfnde.gov.br/sigarpweb/indee.ph<br>Gesto<br>DEFERI<br>FNDE/CGAR<br>7/04/2016 15:49: | p/contrataceo/contrataceo-entidade/view/cnpj/01612092000123/nu_seq_solicitaceao_adeseo/704 | 86 C Q Pesq         | uisar              |                    |
|---------------------------------------------------------------------------------------|--------------------------------------------------------------------------------------------|---------------------|--------------------|--------------------|
| olicitação PRES                                                                       | TOBAT LTDA - EPP Gerar Contrato Contrato Fi                                                | rmado Nota Fisc     | al Documentos      | Anexos             |
| Solicitação                                                                           |                                                                                            |                     | 1 D                | entro da           |
| Nº da<br>Solicitação:                                                                 | 70486                                                                                      |                     | s                  | olicitação, clicar |
| Unidade<br>Controladora:                                                              | CGARC, CGPES, COREP, DGREP, DIARP, DIPES, SE/                                              | APE                 | n                  | a aba "Gerar       |
| Nº do Pregão:                                                                         | 28/2015                                                                                    |                     | С                  | ontrato".          |
| Descrição do<br>Pregão:                                                               | Equipamentos para cozinha, lavanderia e refeitórios                                        | escolares – linha c | loméstica          |                    |
| Categoria:                                                                            | Equipamento de Cozinha                                                                     |                     |                    |                    |
| Vigência do<br>pregão:                                                                | 05/10/2015 até 02/03/2018                                                                  |                     |                    |                    |
| Anuência:                                                                             | Anexo                                                                                      |                     |                    |                    |
| Autorização<br>Anuência :                                                             | Anexo                                                                                      |                     |                    |                    |
| Nome do item                                                                          |                                                                                            | Valor Unitário R\$  | Quantidade         | Valor Total R\$    |
| Bebedouro elétrico                                                                    | acessível (desenho universal)                                                              | 1.332,00            | 60,00              | 79.920,00          |
|                                                                                       |                                                                                            | Valo                | or Fornecedor: R\$ | 79.920,00          |

| i hmg.fnde.g                                | gov.br/sigarpweb/index.php/con                                                                                        | tratacao/contratacao-entidade/view/cnpj/                                | 01612092000123/nu_seq_solicitacao_adesa | o/70486 C Q Pesquisar                                           |                            | 合 自 👎                         | ê 9 🛡              |
|---------------------------------------------|----------------------------------------------------------------------------------------------------|-------------------------------------------------------------------------|-----------------------------------------|-----------------------------------------------------------------|----------------------------|-------------------------------|--------------------|
| Nº Item                                     | Nome do item                                                                                                    |                                                                         | Fornecedor                              | Vigência                                                        | Valor<br>Unitário<br>R\$   | Quantidade                    | Valor<br>Total R\$ |
| 14                                          | Bebedouro elétr<br>universal)                                                                                         | ico acessível (desenho                                                  | PRESTOBAT LTDA -<br>EPP                 | 25/01/2016 - 25/01/2018                                         | 1.332,00                   | 60,00                         | 79.920,00          |
|                                             |                                                                                                    |                                                                         |                                         | Valor To                                                        | tal da Soli                | citação: R\$                  | 79.920,00          |
|                                             |                                                                                                    |                                                                         |                                         | Proinfância - Termo                                             | de Compr                   | omisso: R\$                   | 79.920,00          |
| Entida<br>0<br>26/04/<br>Par<br>0<br>27/04/ | Ade Interessada<br>REQUERIDA<br>CONTRATANTE -<br>/2016 11:53:21<br>recer da análise<br>DEFERIDO U.C<br>/2016 12:25:59 | desta solicitação é(são<br>Em atendimento ao CI<br>Educação de Goiânia. | o) de responsabilidade (                | da entidade demandante, na qu<br>4 e CMEI Residencial Buena Vis | alidade de<br>ta III, da R | contratante.<br>Rede Municipa | al de              |
| 277047<br>P                                 | Parecer Unidade<br>Gestora<br>DEFERIDA<br>FNDE/CGARC -                                                                |                                                                         |                                         |                                                                 |                            |                               |                    |
| 27/04/<br>Solicita                          | /2016 15:49:30<br>ção PRESTOBA                                                                                        | T LTDA - EPP Gera                                                       | r <b>Contrato</b> Contrato              | o Firmado Nota Fiscal Do                                        | <b>2.</b>                  | Em seg<br>clicar i            | guida,<br>no       |
| C                                           | ontrato Gerado:                                                                                                    | Sem anexo                                                               | \star Gerar Contrato                    |                                                                 |                            | botão                         | "Gerar             |
|                                             |                                                                                                    |                                                                         |                                         | •                                                               |                            | Contra                        | ato".              |

### **3.2. Preencher as informações do Contrato**

| (*) Immundee 3. SIGA Sistema de Início Consultar Adicionar i Informaçõe * Número Co * Ato de Nor | O "número do Contrato"<br>é definido pela<br>Prefeitura/Secretaria.<br>Não precisa informar o<br>"ano".<br>Solicitação Adesão<br>nformações complementaro<br>s do Contrato | gerada/nu_seq_solicitacao_formecedor/896<br>selatóri<br>es no<br>da Pr<br>que i | ro de Nomeação" é o<br>mento (Decreto,<br>ria, Lei, etc.) que<br>eou o representante<br>efeitura/Secretaria<br>rá assinar o contrato. | ☆ ● ◆ ◆ ● ♥ ▼ ■ FNDE ira em: 22 min 29 •                                                  |
|--------------------------------------------------------------------------------------------------|----------------------------------------------------------------------------------------------------|---------------------------------------------------------------------------------|----------------------------------------------------------------------------------------------------|-------------------------------------------------------------------------------------------|
| <ul> <li>Ato de atri</li> <li>Informaçõe</li> <li>Entidade</li> </ul>                            | buição<br><b>s da Entidade Contratante</b><br>PREFEITURA MUNICIPAL D                                                                                                    | E GOIANIA                                                                       | <ol> <li>O "Ato de Atribu<br/>documento (Dec<br/>etc.) que dá ao r<br/>assinará o contra<br/>para realizar essa</li> </ol>            | ição" é o<br>reto, Portaria, Lei,<br>epresentante que<br>ato competência<br>a assinatura. |
|                                                                                                  | ATENÇÃO: Os da                                                                                                    | ados da Prefeitur                                                               | a/Secretaria e                                                                                                    |                                                                                           |

ATENÇÃO: Os dados da Prefeitura/Secretaria e do fornecedor, inclusive de seus representantes que assinarão o Contrato, são "puxados" automaticamente pelo SIGARP.

### 3.3. Adicionar empenho

| RG Representante        | 540.992              |                        |                      |                    |                    | ^    |  |
|-------------------------|----------------------|------------------------|----------------------|--------------------|--------------------|------|--|
| nformações do For       | necedor Contrat      | ado                    |                      |                    |                    |      |  |
| ornecedor               | PRESTOBAT LTDA - EPP |                        |                      | 1. Clica           | 1. Clicar em "Adic |      |  |
| Indereço                |                      |                        |                      |                    | anho" r            | -    |  |
| RUA ILACIR PEREIRA LI   | MA, 541, CIDADE N    | OVA                    |                      | emp                | enno . E           | тара |  |
| CNPJ                    | 65.313.538/0001-00   |                        |                      | obri               | gatória!           |      |  |
| Representante           | LEANDRO LUIZ LI      | EAL SILVA              |                      | <u> </u>           | _                  |      |  |
| CPF Representante       | 061.209.766-80       |                        |                      |                    |                    |      |  |
| RG Representante        | 10.030.212           |                        |                      |                    |                    |      |  |
| Orgão expedidor         | SSP                  |                        |                      |                    |                    |      |  |
| JF expedidor            | MG                   |                        |                      |                    |                    |      |  |
|                         |                      |                        |                      |                    |                    |      |  |
|                         |                      |                        |                      | ±                  | Adicionar emp      | enho |  |
| _                       |                      |                        |                      |                    |                    | E    |  |
| Programa de<br>Trabalho | Fonte de<br>Recursos | Elemento de<br>Despesa | Numero de<br>Empenho | Data de<br>Empenho | Valor<br>(R\$)     | Ação |  |
|                         |                      |                        |                      |                    |                    |      |  |

| Programa de<br>Trabalho                                                                                                    | Fonte de<br>Recursos                                                               | Elemento de<br>Despesa                                                                                      | Número de<br>Empenho                                               | Data de<br>Empenho                                                        | Valor<br>(R\$)                                                                          | Ação      |
|----------------------------------------------------------------------------------------------------|------------------------------------------------------------------------------------|----------------------------------------------------------------------------------------------------|--------------------------------------------------------------------|---------------------------------------------------------------------------|-----------------------------------------------------------------------------------------|-----------|
| Adicionar Empen                                                                                                    | ho                                                                                 |                                                                                                    |                                                                    |                                                                           |                                                                                         |           |
| <ul> <li>Programa de<br/>trabalho:</li> </ul>                                                                                                    |                                                                                    | 2.                                                                                                    | Preencher too                                                      | los os campos                                                             | S                                                                                       |           |
| * Fonte de recursos                                                                                                    | 5:                                                                                 |                                                                                                    | relacionados a                                                     | ao empenho.                                                               |                                                                                         |           |
| <ul> <li>Elemento de<br/>despesa:</li> </ul>                                                                                                    |                                                                                    |                                                                                                    | ATENÇÃO: Ess                                                       | e empenho é                                                               | da                                                                                      |           |
| <ul> <li>Número de<br/>empenho:</li> </ul>                                                                                                    |                                                                                    |                                                                                                    | própria Prefei                                                     | tura/Entidade                                                             | е,                                                                                      |           |
| * Data do empenho                                                                                                    | :                                                                                  |                                                                                                    | anda que se t                                                      | so                                                                        |                                                                                         |           |
| ★ Valor (R\$)                                                                                                    |                                                                                    |                                                                                                    | transferido pe                                                     | elo FNDE.                                                                 |                                                                                         |           |
| 🖌 Confirmar 🔇                                                                                                    | Cancelar                                                                           |                                                                                                    |                                                                    |                                                                           |                                                                                         |           |
|                                                                                                    |                                                                                    | <u> </u>                                                                                                    | •                                                                  |                                                                           |                                                                                         |           |
|                                                                                                    | 3.                                                                                 | Clicar em "Cont                                                                                             | irmar", para                                                       |                                                                           |                                                                                         |           |
|                                                                                                    |                                                                                    | que o SIGARP g                                                                                              | rave os dados                                                      |                                                                           |                                                                                         |           |
|                                                                                                    |                                                                                    | 446 0 0 0 0 0 1 0                                                                                           |                                                                    |                                                                           |                                                                                         |           |
|                                                                                                    |                                                                                    |                                                                                                    |                                                                    |                                                                           |                                                                                         |           |
|                                                                                                    |                                                                                    | do empenho.                                                                                                 |                                                                    |                                                                           |                                                                                         |           |
| 3.4.G                                                                                                    | erar co                                                                            | ntrato                                                                                                    |                                                                    |                                                                           |                                                                                         |           |
| <b>3.4.G</b>                                                                                                    | erar co                                                                            | do empenho.<br><b>ntrato</b><br>isualizar-minuta-entidade-gerada/nu_seq_sol                                 | citacao_form.or/89681 C Q Pa                                       | squisar                                                                   | ☆ 白 🕹 🧌                                                                                 | 9         |
| 3.4.G                                                                                                    | erar co                                                                            | do empenho.<br><b>ntrato</b><br>sualizar-minuta-entidade-gerada/nu_seq_sol<br>Elemento de<br>Despesa        | citacao_forma or/89681 C Q Pa<br>Número de<br>Empenho              | nquisar<br>Data de<br>Empenho                                             | ☆ 自 ♣ ∦<br>Valor<br>(R\$)                                                               | e e c     |
| <b>3.4.G</b><br>hmgfnde.gov.br/sigarpweb/inder.php/c<br>r<br>Programa de<br>Trabalho<br>11111111                                                                                                    | erar co<br>ortratacao/contratacao-entidade/vi<br>Fonte de<br>Recursos              | do empenho.<br>Intrato<br>sualizar-minuta-entidade-gerada/nu_seq_sof<br>Elemento de<br>Despesa<br>111111111 | citacao_forme or/99681 C Q Pa<br>Número de<br>Empenho<br>111111111 | Data de<br>Empenho<br>15/03/2017                                          | ☆ 自 ♦ ↑<br>Valor<br>(R\$)<br>79.920,00                                                  | Ação      |
| <b>3.4.</b> Go                                                                                                    | erar co<br>ontratacao/contratacao-entidade/vi<br>Fonte de<br>Recursos<br>111111111 | do empenho.<br>ntrato<br>sualzar-minuta-entidade-gerada/nu_seq_sol<br>Elemento de<br>Despesa<br>111111111   | citacao_forme_pr/99681 @ Q PA<br>Número de<br>Empenho<br>111111111 | Data de<br>Empenho<br>15/03/2017                                          | ☆ 自 ♣ 看<br>Valor<br>(R\$)<br>79.920,00                                                  | Ação<br>X |
| <b>3.4.</b> Governmental and the second second se | erar co                                                                            | do empenho.<br>Intrato<br>sualizar-minuta-entidade-gerada/nu_seq_sof<br>Elemento de Despesa<br>111111111    | citacao_forme or/99681 C Q Pa<br>Número de<br>Empenho<br>111111111 | tiquitar<br>Data de<br>Empenho<br>15/03/2017                              | ☆      ●     ●       Valor<br>(R\$)       79.920,000                                    | Ação<br>X |
| 3.4.G                                                                                                    | erar co                                                                            | do empenho.  Intrato  Isualizar-minuta-entidade-gerada/nu_seq_sol  Elemento de Despesa 111111111            | citacao_formu or/89681 C Q P<br>Número de<br>Empenho<br>111111111  | Data de<br>Empenho<br>15/03/2017                                          | ☆ 自 ♣ 4<br>Valor<br>(R\$)<br>79.920,00                                                  | Ação      |
| 3.4.G<br>Mmg finde.gov.br/sigsrpweb/indec.php/c<br>Programa de<br>Trabalho<br>11111111<br>Adicionar Empen<br>* Programa de<br>trabalho:<br>* Fonte de recursos<br>* Elemento de<br>despesa:                                                                                                    | erar co                                                                            | do empenho.  Intrato  Elemento de Despesa  111111111                                                        | citacao_formu or/29681 C Q PA<br>Número de<br>Empenho<br>111111111 | Data de<br>Empenho<br>15/03/2017                                          | ☆ 自 ◆ ↑       Valor<br>(R\$)       79.920,000                                           | Ação      |
| 3.4.Go                                                                                                    | Prar co                                                                            | do empenho.  Intrato  Elemento de Despesa  111111111                                                        | citacao_formu or/8968 C Q P<br>Número de<br>Empenho<br>111111111   | Data de<br>Empenho<br>15/03/2017<br>Após adicio<br>empenho(s              | ☆ ● ◆ ↑       Valor<br>(R\$)       79.920,00       onar o(s)       ), basta cli         | Ação<br>× |
| 3.4.G<br>brog finde.gov.br/ijgarpweb/indec.php/c<br>Programa de<br>Trabalho<br>11111111<br>Adicionar Empeni<br>* Programa de<br>trabalho:<br>* Fonte de recursos<br>* Elemento de<br>despesa:<br>* Número de<br>empenho:<br>* Data do empenho                                                                                                    | Prar CO                                                                            | do empenho.  Intrato  Isualizar-minuta-entidade-gerada/nu_seq_sof  Elemento de Despesa  111111111           | citacao_forme or/99681 C Q P<br>Número de<br>Empenho<br>111111111  | Data de<br>Empenho<br>15/03/2017<br>Após adicio<br>empenho(s              | ☆      ●     ●       Valor<br>(R\$)       79.920,00       onar o(s)       ), basta clip | Ação<br>× |
| 3.4.G<br>Mmg.fmde.gov.br/sigarpweb/inder.php/c<br>Programa de<br>Trabalho<br>11111111<br>Adicionar Empeni<br>* Programa de<br>trabalho:<br>* Fonte de recursos<br>* Elemento de<br>despesa:<br>* Número de<br>empenho:<br>* Data do empenho<br>* Valor (R\$)                                                                                                    | Prar CO                                                                            | do empenho.  Intrato  Isualizar-minuta-entidade-gerada/nu_seq_sol  Elemento de Despesa  111111111           | citacao forma or/89681 C Q Pa<br>Número de<br>Empenho<br>111111111 | Data de<br>Empenho<br>15/03/2017<br>Após adicio<br>empenho(s<br>em "Gerar | ☆ 自 ◆ ↑   Valor<br>(R\$)   79.920,00   onar o(s)   ), basta cli   contrato".            | Ação<br>× |
| 3.4.G<br>Img finde.gov.br/ijgarpweb/index.php/c<br>Programa de<br>Trabalho<br>11111111<br>Adicionar Empeni<br>* Programa de<br>trabalho:<br>* Fonte de recursos<br>* Elemento de<br>despesa:<br>* Número de<br>empenho:<br>* Data do empenho<br>* Valor (R\$)<br>Valor (R\$)                                                                                                    | Prar CO                                                                            | do empenho.  Intrato  Isualizar-minuta-entidade-gerada/nu_seq_sof  Elemento de Despesa  111111111           | citacao_form pr/89681 C Q P<br>Número de<br>Empenho<br>111111111   | Após adicio<br>empenho(s<br>em "Gerar                                     | yalor<br>(R\$)<br>79.920,00<br>0nar o(s)<br>0), basta cli<br>contrato".                 | Ação      |

| ) i hmg.fnde.gov.br/siga                           | rpweb/index.php/contratacao/cont | ratacao-entidade/view/cnpj/01612092 | 000123/nu_seq_solicitacao_adesao/704            | 86 C Q Pesquisar               | ☆ 自 ♣ 余 ❷ ♥                                   |  |  |
|----------------------------------------------------|----------------------------------|-------------------------------------|-------------------------------------------------|--------------------------------|-----------------------------------------------|--|--|
| S BRASIL                                           | Serviços                         |                                     |                                                 |                                |                                               |  |  |
| SIGARP                                             | ciamento de Atas de              | Registros de Preço                  |                                                 |                                | FNDE                                          |  |  |
| Início Ad                                          | esão Consulta                    | s Contratação                       | Relatório                                       |                                | 282212<br>Sua sessão expira em: 23 min 45 👔 👔 |  |  |
| Consulta<br>Ver Solicit                            | r Solicitaçã<br>tação - Gerar    | o Adesão<br>Contrato                |                                                 |                                |                                               |  |  |
| Sucesso<br>Contrato definitivo gerado com sucesso. |                                  |                                     | Mensagem de confirmação da geração do Contrato. |                                |                                               |  |  |
| Informaçõe                                         | es da Entidade 🛛                 | Interessada                         |                                                 |                                |                                               |  |  |
| Nome d<br>Inter                                    | nteressada:                      |                                     | DIANIA                                          | CNPJ:                          | 01.612.092/0001-23                            |  |  |
| Nome do R                                          | epresentante:                    | PAULO DE SIQUEIRA GARCIA            |                                                 | CPF:                           | 335.382.551-72                                |  |  |
| Tipo da<br>Inter                                   | a Entidade<br>ressada:           | PREFEITURA                          |                                                 | UF da Entidade<br>Interessada: | GO                                            |  |  |
| Responsável da Entidade                            |                                  |                                     | Telefone do                                     | 6281462639                     |                                               |  |  |

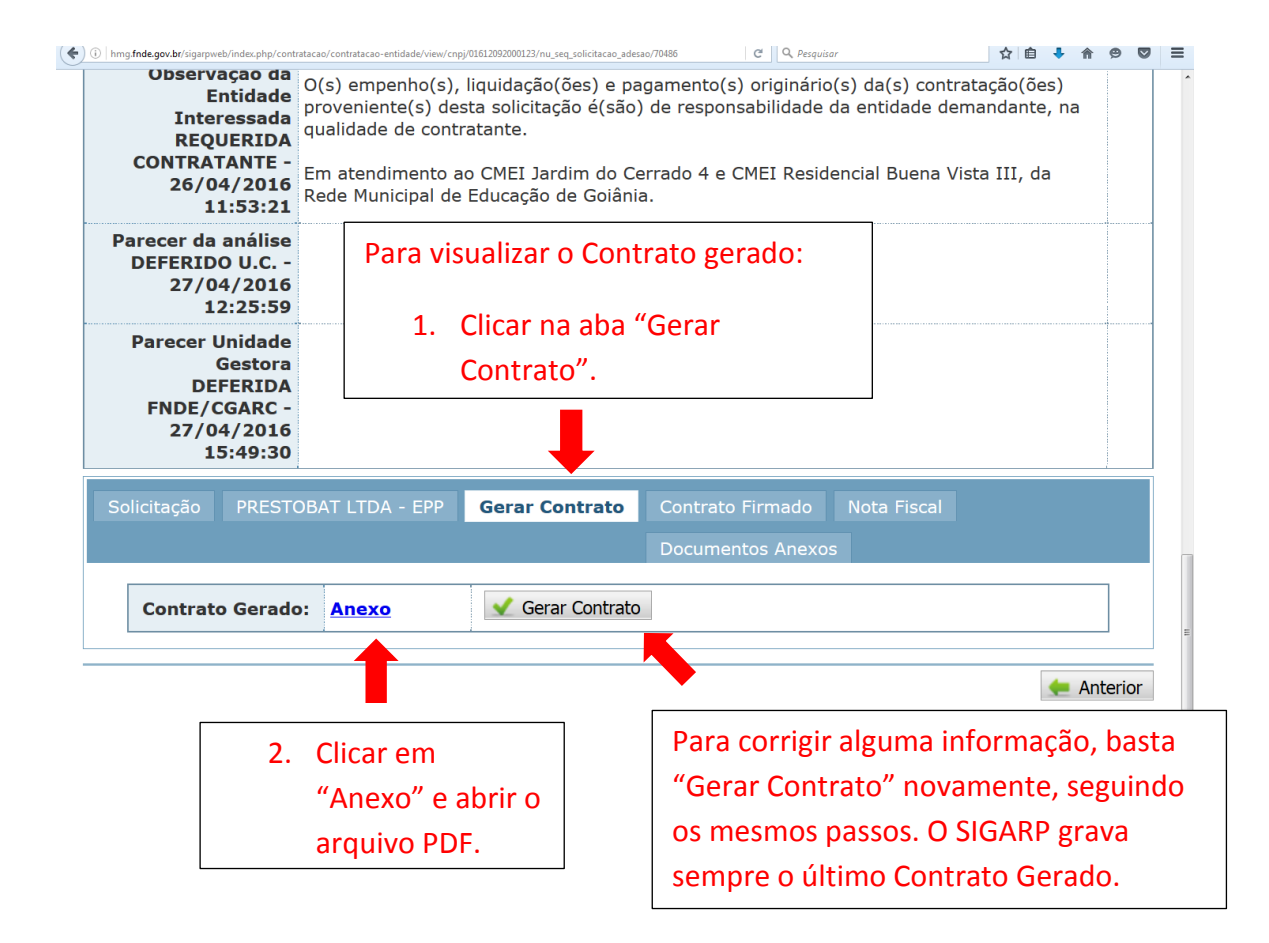

**ATENÇÃO**: O fornecedor recebe mensagem informando o "Contrato Gerado", para impressão, assinatura e envio de 2 (duas) vias assinadas à Prefeitura/Secretaria, que, por sua vez, deve assinar também e, em seguida, enviar uma das vias assinadas de volta ao fornecedor.